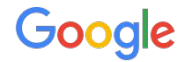

## Google consent management solutions

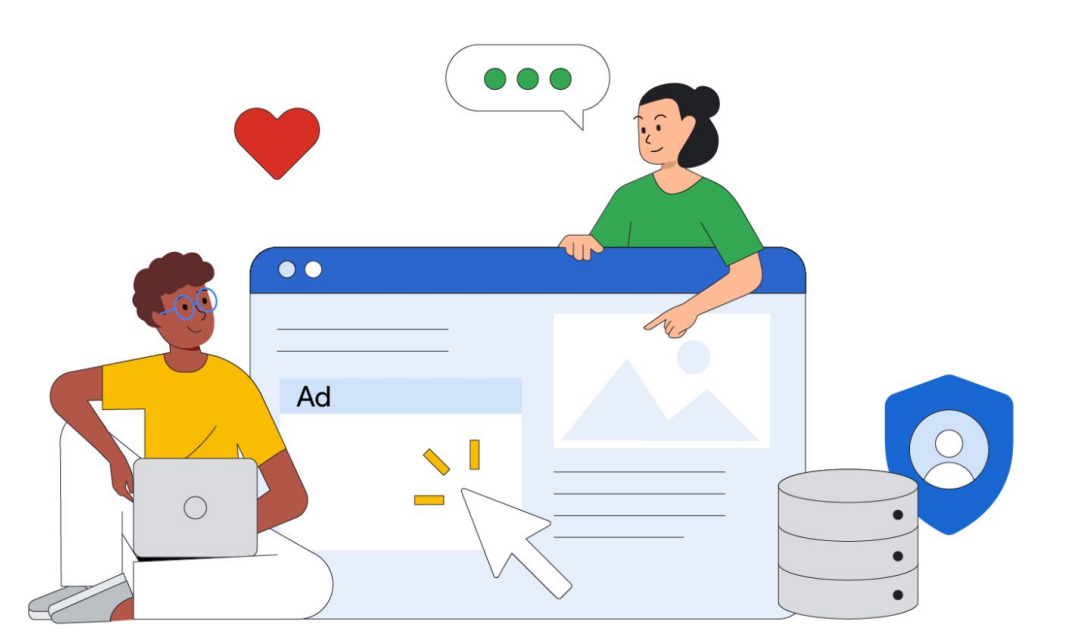

# Agenda

Yêu cầu về quản lý sự đồng ý của Google và các mốc thời gian quan trọng

Giới thiệu qua về giải pháp Consent Management của Google

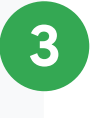

4

2

1

Cách tích hợp giải pháp Consent Management của Google

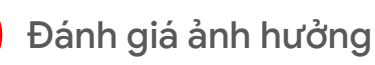

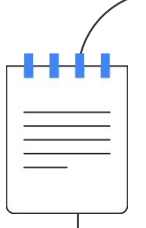

# Configure GDPR messaging

## Setting up a GDPR message in AdMob (1/4)

- 1. Click Privacy & messaging
- 2. Click GDPR

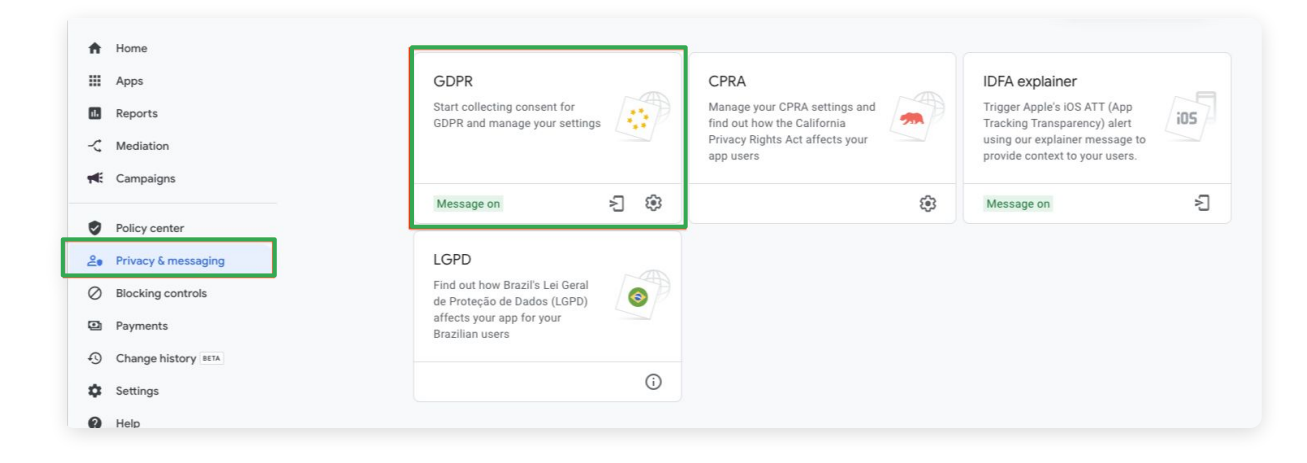

## Setting up a GDPR message in AdMob (2/4)

- Click Create message. The GDPR message page opens.
- 2. Select the apps in which this message will be displayed:
  - Click Select apps
  - Select the **desired apps**
  - Click Save

| ŧ        | Home                |
|----------|---------------------|
|          | Apps                |
| 11.      | Reports             |
| ~        | Mediation           |
| <b>1</b> | Campaigns           |
| •        | Policy center       |
| 20       | Privacy & messaging |
| 0        | Blocking controls   |
| Q        | Payments            |
| Ð        | Change history BETA |
| \$       | Settings            |
| 0        | Help                |

## Setting up a GDPR message in AdMob (3/4)

- 1. Select the languages in which this message will be displayed:
  - **Default language:** The message is shown in the default language when the user's device language cannot be determined, or when the user's device language doesn't adequately match the selected "Additional languages."
  - Additional languages: The message can be shown to users in any of the "Additional languages" that match the user's device language. Languages you select here should match the languages in which your app is available.
- 2. In the User choices section, select one of the following:
  - **Consent or Manage options:** This message presents your users with a choice to consent to your ad partners and your ad partners' purposes, or to customize their consent selections.
  - Consent, Do not consent, or Manage options: This message presents your users with a choice to consent to your ad partners and your ad partners' purposes, not consent to your ad partners and your ad partners' purposes, or to customize their consent selections.

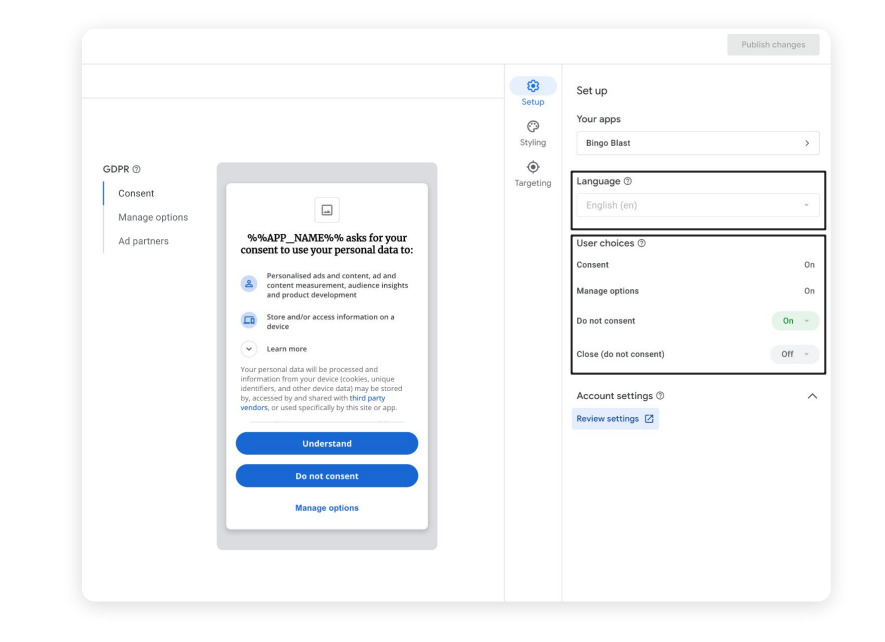

#### NOTE:

Work with your legal team to determine how GDPR apply to your business and impact your compliance strategy

## Setting up a GDPR message in AdMob (4/4)

- 1. In the Targeting section, select one of the following options:
  - Countries subject to GDPR (EEA and UK): Display the GDPR message to app visitors in the EEA and UK
  - Everywhere: Display the GDPR message to all app visitors
- 2. Click Continue. The Edit message page opens.
- (Optional) Edit and format the message to match your app's editorial and visual standards
- 4. Add a privacy policy URL
- 5. Click Save
- 6. When you're ready, publish the message

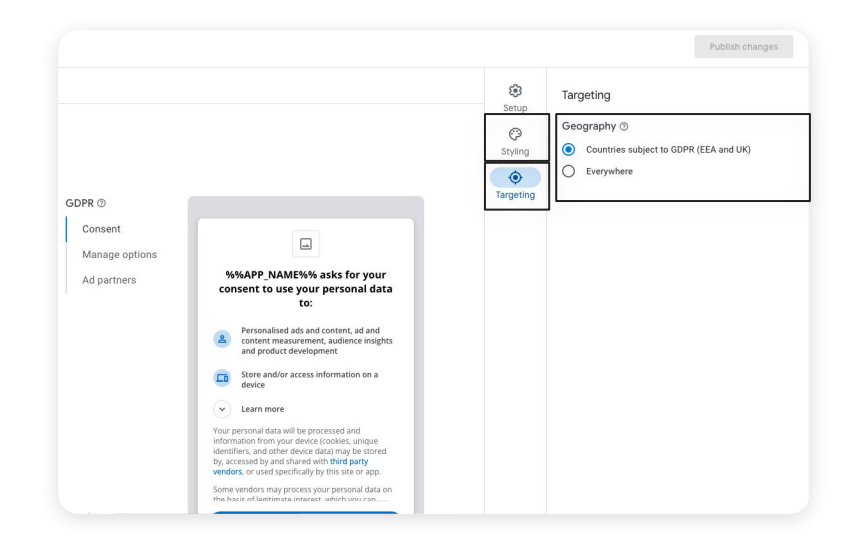

#### NOTE:

Work with your legal team to determine how GDPR apply to your business and impact your compliance strategy

## Settings and controls

#### Select ad technology providers (for personalized ads):

 To help with compliance under Google's updated EU User Consent Policy, you have the option to select your preferred ad technology providers from a list of companies that have provided us with information about their compliance with the GDPR—all of whom also have to comply with our data usage policy to ensure publisher data is protected. If you select these ad technology providers (including Google and other bidders and vendors), they may use data about your users for the purposes of ads personalization and measurement.

| Payments are on hold - Your payments are currently on hold. Action is required to release payment.       |                                                                                                    |  |  |  |  |  |  |  |
|----------------------------------------------------------------------------------------------------|----------------------------------------------------------------------------------------------------|--|--|--|--|--|--|--|
| Smart Segmentation will be discontinued on June 1<br>To continue providing a custom ad experience for no | , 2023 - To prevent a potential loss in revenue, turn off the smart segmentation toggle in your ad units before June 1. Otherwise,<br>on-purchasers, you may use Google Analytics and Firebase instead.                                                                                                    |  |  |  |  |  |  |  |
| Home                                                                                                    | Choose the type of ads you want to show ⑦<br>You can choose from <u>two ad options for your account</u> for your users                                                                                                    |  |  |  |  |  |  |  |
| Apps<br>Reports                                                                                          | Non-personalized ads                                                                                                    |  |  |  |  |  |  |  |
| ← Mediation ■ Campaigns                                                                                  | If you create and publish a GDPR message on some of your apps, these apps can<br>show personalised ads based on the users' consent decision.                                                                                                    |  |  |  |  |  |  |  |
| Policy center                                                                                            | Review your ad partners Impacts message                                                                                                    |  |  |  |  |  |  |  |
| Privacy & messaging     Blocking controls                                                                | Select each ad partner that shows or processes ads for your app. How your selection will<br>be used depends on the type of GDPR message you've created:                                                                                                    |  |  |  |  |  |  |  |
| Payments Change history (BETA)                                                                           | <ul> <li>If you're using Google's IAB GDPR message, we will auto populate your selected ad partners into all your messages. If you have both an Ad Manager and an AdMob account, your ad partner selections will be merged into one list to be displayed to your users for app messages.</li> <li>If you're using a non-Google IAB GDPR message, your ad partner selections won't apply.</li> <li>If you're using a non-GAB GDPR message.</li> </ul> |  |  |  |  |  |  |  |
| \$ Settings<br>  Help                                                                                    | control which ad partners are eligible to show or process ads.                                                                                                    |  |  |  |  |  |  |  |

#### NOTE:

Work with your legal team to determine how GDPR apply to your business and impact your compliance strategy

## Settings and controls

- Some biddings like Pangle, Mintegral are not yet in the common partner list
- There is a notification to inform publisher about this when adding bidding ad source

| Add bidding ad source                                                                                                    |                          |   |                     |               |         |   |          |  |  |
|----------------------------------------------------------------------------------------------------|--------------------------|---|---------------------|---------------|---------|---|----------|--|--|
| Select an ad source where you have an active account. Review SDK requirements                                                 |                          |   |                     |               |         |   |          |  |  |
| (i) This ad source must be included as an ad technology provider in AdMob's Blocking controls > EU user consent. Learn more ☑ |                          |   |                     |               |         |   |          |  |  |
| Q Search                                                                                                    |                          |   |                     |               |         |   |          |  |  |
| Ad source                                                                                                    | Ad unit mapping required | 0 | SDK/Secure signal ③ | Partnership s | tatus 곗 |   |          |  |  |
| Ad Generation                                                                                                    |                          |   |                     |               |         |   | Select   |  |  |
| AdColony                                                                                                    | $\checkmark$             |   | $\checkmark$        | Active        |         |   | Select   |  |  |
| Applovin                                                                                                    | $\checkmark$             |   | $\checkmark$        | Active        |         |   | Select   |  |  |
| Chocolate Platform                                                                                                    |                          |   |                     | Started agr   | eement  |   | Continue |  |  |
| EMX                                                                                                    |                          |   |                     |               |         |   | Select   |  |  |
|                                                                                                    |                          |   |                     | 1 - 5 of 28   | <       | < | > >      |  |  |
|                                                                                                    |                          |   |                     |               |         |   | Cancel   |  |  |

Google User Messaging Platform (UMP) SDK implementation

Google

## Requirements to begin

- GDPR consent message created in the Privacy & messaging tab on the AdMob or Ad Manager dashboard
- Google User Messaging Platform (UMP) SDK
  - On Android:
    - Install with Gradle: Add the dependency for the Google User Messaging Platform SDK to your module's app-level Gradle file, normally app/build.gradle:

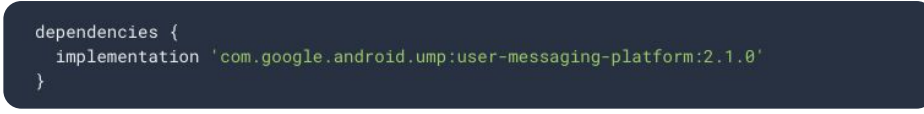

- On iOS:
  - Install using CocoaPods: The UMP SDK is included as a dependency of the Google Mobile Ads SDK pod starting with Google Mobile Ads SDK 7.64.0.
  - The easiest way to import the UMP SDK into an iOS project is to use CocoaPods. Open your project's Podfile and add this line to your app's target, then update the repo:

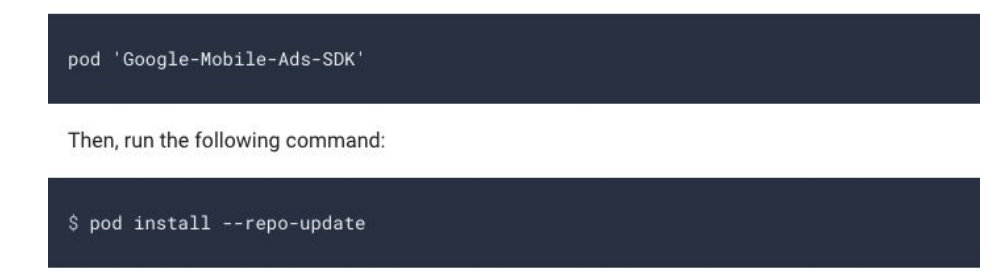

## Request Latest Consent Information

```
// Set tag for under age of consent. false means users are not under age
// of consent.
ConsentRequestParameters params = new ConsentRequestParameters
    .Builder()
    .setTagForUnderAgeOfConsent(false)
    .build();
consentInformation = UserMessagingPlatform.getConsentInformation(this);
consentInformation.requestConsentInfoUpdate(
    this.
   params.
    (OnConsentInfoUpdateSuccessListener) () -> {
      // TODO: Load and show the consent form.
    (OnConsentInfoUpdateFailureListener) requestConsentError -> {
     // Consent gathering failed.
      Log.w(TAG, String.format("%s: %s",
          requestConsentError.getErrorCode(),
          requestConsentError.getMessage()));
```

let parameters = UMPRequestParameters()
// Set tag for under age of consent. false means users are not under age
// of consent.
parameters.tagForUnderAgeOfConsent = false
// Request an update for the consent information.
UMPConsentInformation characters requestConsentInfolledate(with: parameters)

UMPConsentInformation.sharedInstance.requestConsentInfoUpdate(with: parameters) {
 [weak self] requestConsentError in
 guard let self else { return }

if let consentError = requestConsentError {
 // Consent gathering failed.
 return print("Error: \(consentError.localizedDescription)")

// TODO: Load and present the consent form.

// Create a UMPRequestParameters object.

iOS

#### Android

You should request an update of the user's consent information at every app launch using **requestConsentInfoUpdate()**. This determines whether your user needs to provide consent if they haven't done so already, or if their consent has expired.

# Load & Show Form if Required

```
UserMessagingPlatform.loadAndShowConsentFormIfRequired(
   this,
   (OnConsentFormDismissedListener) loadAndShowError -> {
    if (loadAndShowError != null) {
      // Consent gathering failed.
      Log.w(TAG, String.format("%s: %s",
           loadAndShowError.getErrorCode(),
           loadAndShowError.getMessage()));
    }
    // Consent has been gathered.
}
```

```
UMPConsentForm.loadAndPresentIfRequired(from: self) {
  [weak self] loadAndPresentError in
  guard let self else { return }
```

```
if let consentError = loadAndPresentError {
    // Consent gathering failed.
    return print("Error: \(consentError.localizedDescription)")
```

// Consent has been gathered.

iOS

#### Android

Call loadAndShowConsentFormIfRequired() on the ConsentForm class to load a consent form. If the consent status is required, the SDK loads a form and immediately presents it from the provided activity.

The callback is called after the form is dismissed. If consent is not required, the callback is called immediately.

## **Consent revocation**

<u>Consent revocability</u> is a requirement of the Privacy & messaging user consent program. You must provide a link in your app's menu that allows users who want to revoke consent to do so, then present the consent message to those users again.

To accomplish this:

- 1. <u>Load a form</u> every time the user launches your app, so that the form is ready to display in case the user wishes to change their consent setting.
- 2. Present the form when the user selects the link in your app's menu.

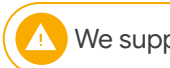

## Testing - Force a geography

The UMP SDK provides a way to test your app's behavior as though the device was located in the EEA or UK using the **setDebugGeography** method on **ConsentDebugSettings.Builder**.

You must provide your test device's hashed ID in your app's debug settings to use the debug functionality. If you call **requestConsentInfoUpdate()** without setting this value, your app logs the required ID hash when run. ConsentDebugSettings debugSettings = new ConsentDebugSettings.Builder(this)
 .setDebugGeography(ConsentDebugSettings
 .DebugGeography
 .DEBUG\_GEOGRAPHY\_EEA)
 .addTestDeviceHashedId("TEST-DEVICE-HASHED-ID /")
 .build();
ConsentRequestParameters params = new ConsentRequestParameters
 .Builder()
 .setConsentDebugSettings(debugSettings)
 .build();
consentInformation = UserMessagingPlatform.getConsentInformation(this);
consentInformation.requestConsentInfoUpdate(
 this,
 params,

#### Android

| <pre>let parameters = UMPRequestParameters()</pre>                         |
|----------------------------------------------------------------------------|
| <pre>let debugSettings = UMPDebugSettings()</pre>                          |
| <pre>debugSettings.testDeviceIdentifiers = ["TEST-DEVICE-HASHED-ID"]</pre> |
| <pre>debugSettings.geography = UMPDebugGeography.EEA</pre>                 |
| parameters.debugSettings = debugSettings                                   |
| UMPConsentInformation.sharedInstance.requestConsentInfoUpdate(             |
| with: parameters,                                                          |

# Section 4 Evaluating Impact

### A/B testing & percentage rollout (Recommended)

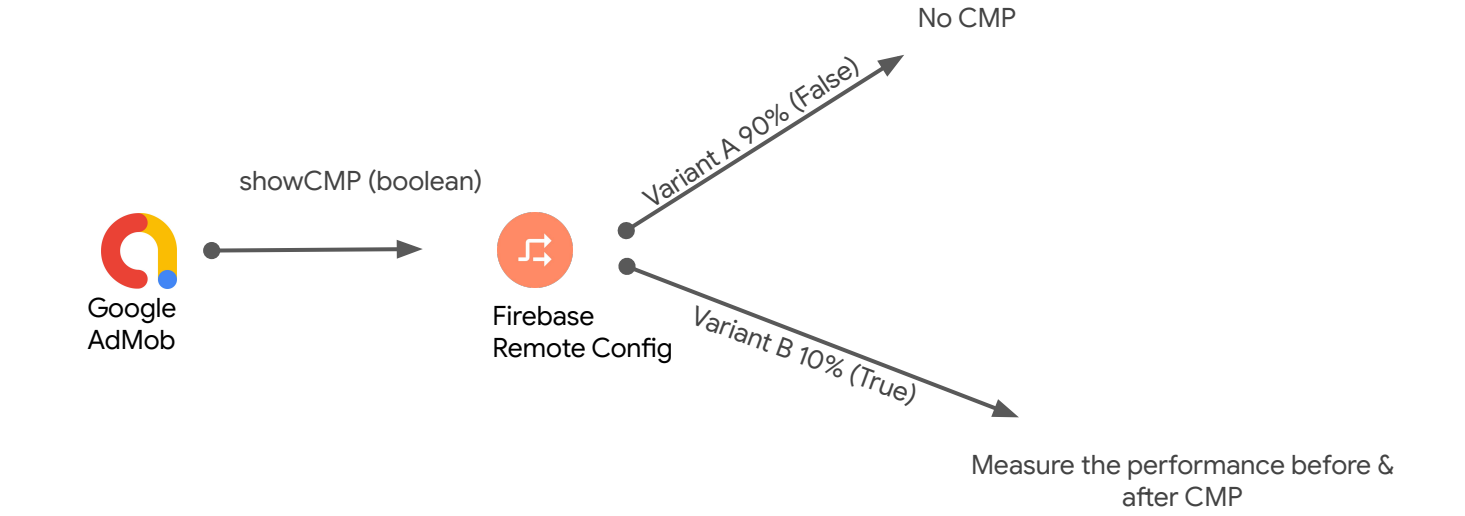

## Consent rate

- Can be found under Privacy & messaging > GDPR
- Data are aggregated over last 30 days

#### Privacy & messaging > GDPR

#### General Data Protection Regulation

You can use our messaging tool to comply with the EU user consent policy and collect co from your users in the EU and UK. Learn more about GDPR [2]

| essages          | Settings  |                         |                |  |
|------------------|-----------|-------------------------|----------------|--|
| Messages shown ② |           | EEA & UK traffic rate ⑦ | Consent rate ⑦ |  |
| 16.4             | K         | 3%                      | 91%            |  |
| Downloa          | d reports |                         |                |  |

## Impact evaluation with Timed Test

Look at following metrics for versions before / after CMP then check whether the gap between them match non-consent rate?

- DAV%
- Impression / DAU
- Impression / DAV (optional)
- Match rate%

## Build comparison report

| А                | В                       | С                              | D       |
|------------------|-------------------------|--------------------------------|---------|
|                  | 1.1.2 (26 Aug - 03 Sep) | <b>1.1.4</b> (17 Sep - 25 Sep) | Diff    |
| DAV              | 84.11%                  | 74.66%                         | -11.24% |
| Earning / DAU    | ???                     | ???                            | 0.00%   |
| Impression / DAU | 56.41                   | 49.2                           | -12.78% |
| Match Rate       | 95.56%                  | 52.21%                         | -45%    |
|                  |                         |                                |         |

Align with do not consent rate

Implementation issue